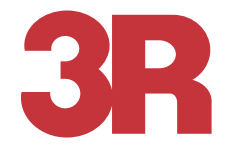

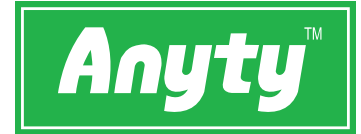

## 取扱説明書

#### WiFi 接続デジタル顕微鏡

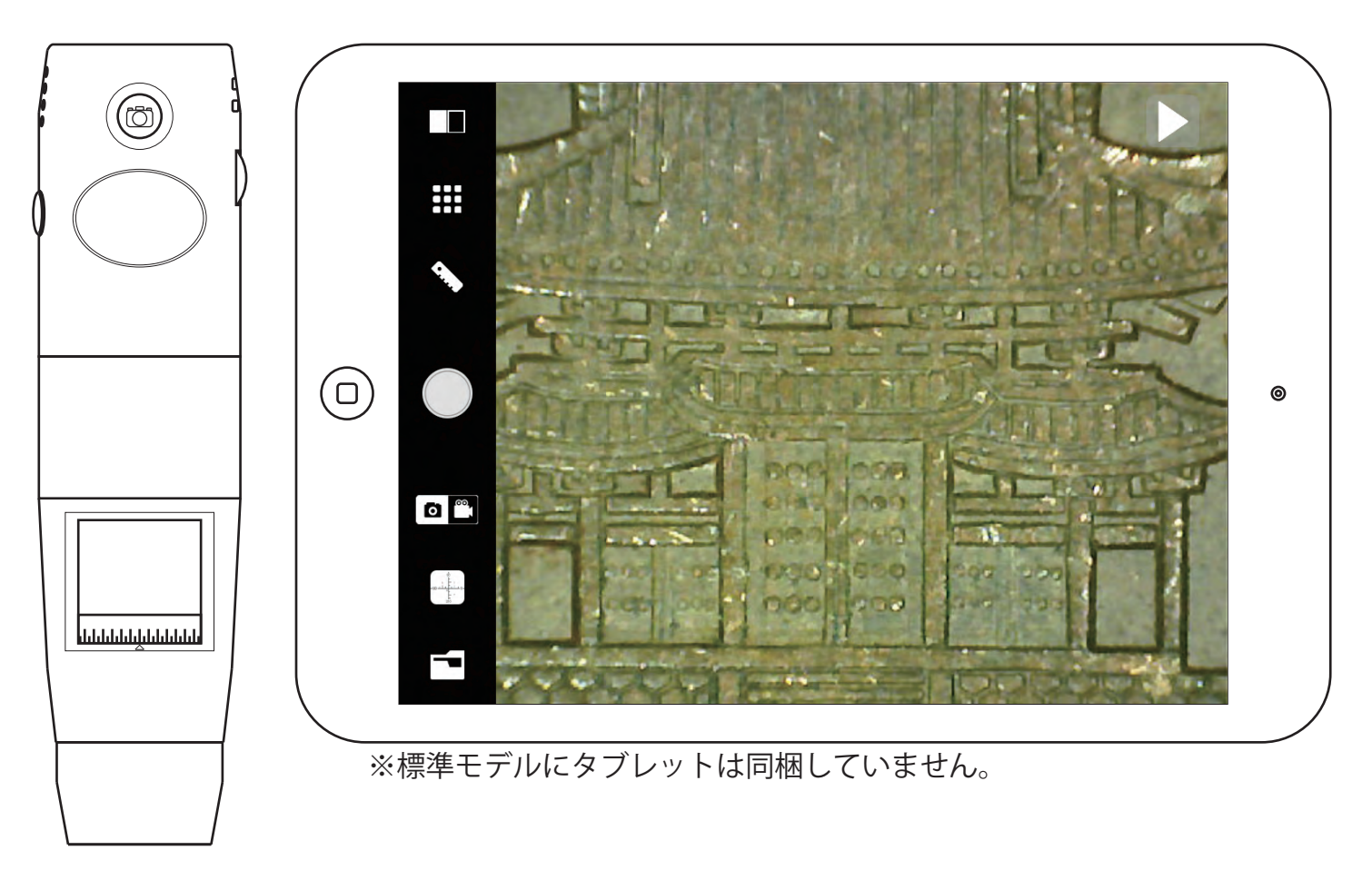

この度は弊社製品をお買い上げいただき、まことにありがとうございます。 製品を安全にご使用いただくため、ご使用前に必ずこの説明書をお読みください。 保証書は「お買い上げ日・販売店名」の記入を確かめ、取扱説明書とともに大切 に保管してください。

本製品にパソコン用のソフトウェアおよびパソコン用ソフト ウェアのマニュアルは同梱しておりません。 弊社のホームページから別途、入手してください。 http://www.3rrr.co.jp/support/dl/

| 安全上のご注意 ・・・・・・・・・・・・・・・・・・・・          |    |
|---------------------------------------|----|
| 同梱品・・・・・・・・・・・・・・・・・・・・・・3            | )  |
| 各部の名称                                 |    |
| ■3R-WM401WIFI (200 倍 標準モデル)・・・・・・・4   | ŀ  |
| ■3R-WM601WIFI(600 倍 標準モデル)・・・・・・・4    | ┢  |
| ■3R-WM401WIFI-PL (200 倍 偏光モデル)・・・・・・5 | -  |
| ■3R-WM401WIFI-UV (200 倍 紫外線モデル)・・・・・5 | •  |
| モデル別付加機能                              |    |
| ■3R-WM401WIFI-PL (200 倍 偏光モデル)・・・・・・6 | )  |
| ■3R-WM401WIFI-UV (200 倍 紫外線モデル)・・・・・6 | .) |
| WiFi 顕微鏡の充電 ・・・・・・・・・・・・・・・・・・・・      | 7  |
| 専用アプリのインストール ・・・・・・・・・・8              | )  |
| WiFi 顕微鏡の起動 ・・・・・・・・・・・・・・・・・・・・・     | )  |
| WiFi 顕微鏡の撮影・・・・・・・・・・・・・・・・・・・・・・・    | )  |
| Q&A 故障かな?と思ったら・・・・・・・・・・15            | .) |
| 電波法に関する注意事項・・・・・・・・・・・・・・・・           | .) |
| 3 R保証規定・・・・・・・・・・・・・・・・・・・・・・・・17     | 7  |
| 製品仕様・・・・・・・・・・・・・・・・・・・・・・・・・・・・・19   | )  |
| 保証書・・・・・・・・・・・・・・・・・・・・・・・・・・・・・      |    |

## 安全上のご注意

人への危害、財産の損害を防止するため、必ずお守りいただくことを説明しています。■誤った使い方をしたときに生じる危害や損害の程度を区分して、説明しています。

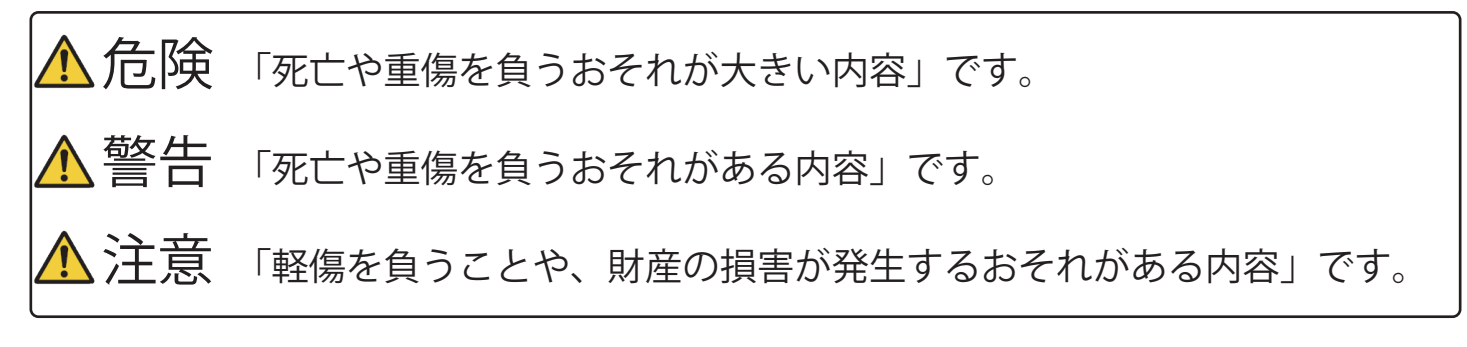

■お守りいただく内容を次の図記号で説明しています。

🚫 してはいけない内容です。

🌔 実行しなければいけない内容です。

#### 

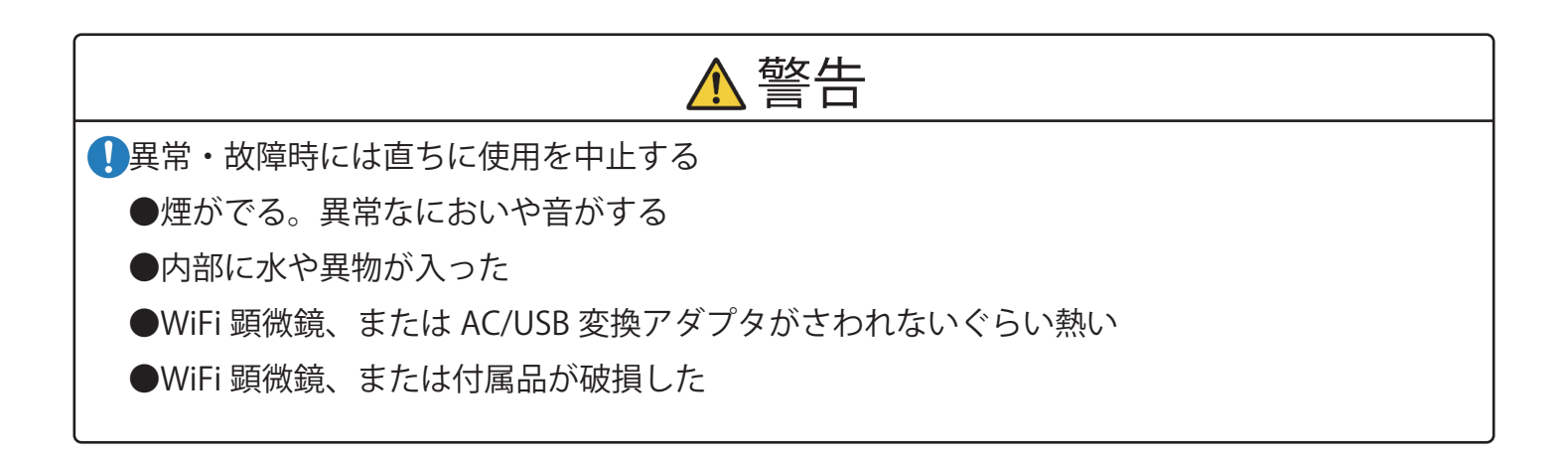

| ▲警告 (続き)                                       |
|------------------------------------------------|
| ◇AC/USB アダプタは誤った使いかたをしない                       |
| ●加工しない。傷つけない                                   |
| ●熱器具に近づけない                                     |
| ●傷んだら使わない                                      |
| ●差し込みがゆるい電源コンセントには使わない                         |
| ●たこ足配線や定格外(交流 100V 超え)で使わない                    |
| ●ぬれ手で抜き差ししない                                   |
| ●ほこりをためない                                      |
| ●根元まで確実に差し込む                                   |
| ●接点部周辺に金属類(クリップなど)を放置しない                       |
| ◇分解、改造をしない                                     |
| ◇内部に金属物を入れたり、水などの液体をかけたりぬらしたりしない               |
| ◇可燃性・爆発性・引火性のガスなどのある場所で使わない                    |
| ◇雷が鳴ったら、触れない                                   |
| ◇乗り物の運転中に使わない                                  |
| ◇LED ライトの光を人に向けない                              |
| ●航空機機内では電源を切る。WiFi 顕微鏡の無線電波が航空機の機器に影響を与える可能性があ |
| り、危険です。                                        |
| ●人が密集する場所では電源を切る。心臓ペースメーカーを装着している方に影響を与える可能    |
| 性があります。                                        |

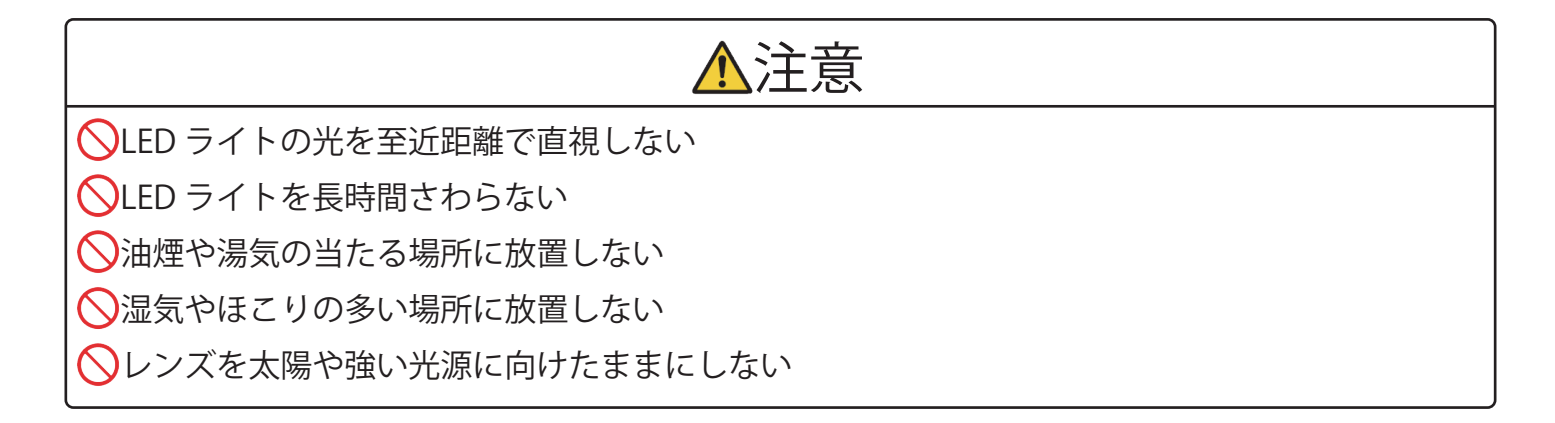

## 同梱品

☑付属品をチェックしてください。

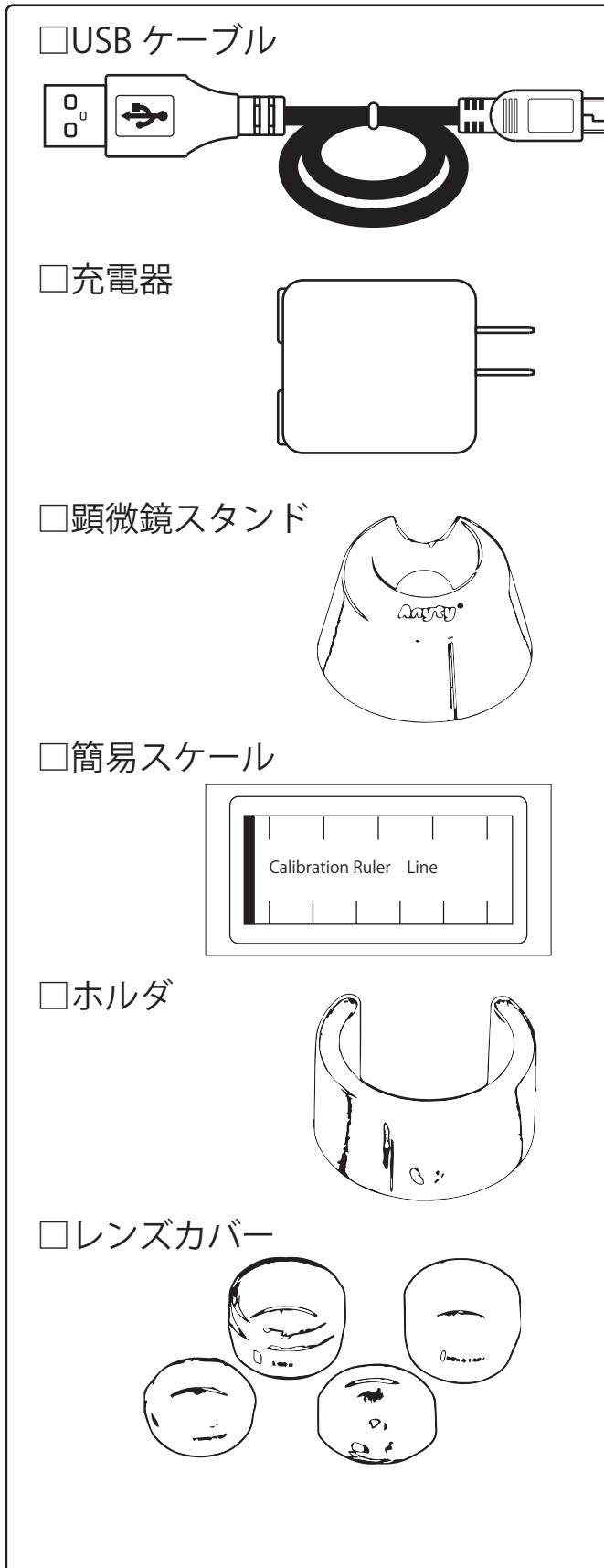

WiFi 顕微鏡を充電するとき、パソコンと接続する ときに使用します。

家庭用コンセントで WiFi 顕微鏡を充電するときに 使用します。

WiFi 顕微鏡を立てた状態で保管するためのものです。

計測機能を使うときに補正の基準とするスケール です。

オプションの専用スタンドまたは市販の三脚など に WiFi 顕微鏡を固定するためのパーツです。

焦点距離を調整するためのカバーです。顕微鏡の モデルによって種類が異なります。詳細について は各部の名称をモデル別に参照してください。

## 各部の名称

#### ■3R-WM401WIFI (200 倍 標準モデル)

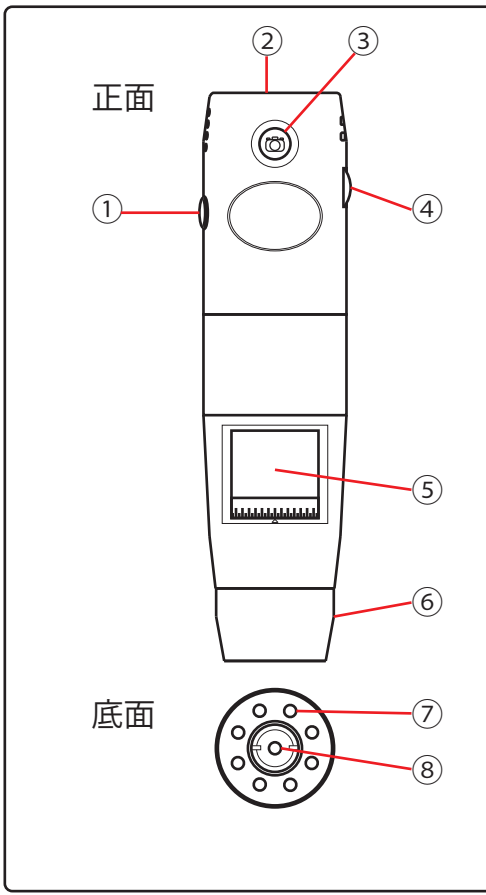

①電源ボタン…WiFi 電源の ON/OFF を操作します。
②MiniUSB ポート…WiFi 顕微鏡の充電またはパソコン接続時 に使用します。
③撮影ボタン…押すことで静止画が保存され影像が一時停止 します。もう一度押すと一時停止が解除されます。
④調光ダイヤル…LED の明るさを調整するダイヤルです。
⑤倍率調整ダイヤル…倍率を変更するダイヤルです。
⑥レンズカバー(3種類)…60&200倍・80&150倍・100倍 用の3種類を取り付けることができます。
⑦LED ライト…光源に白色 LED が8か所点灯します。
⑧カメラレンズ…撮影用のカメラレンズが倍率調整ダイヤル の操作によって上下します。

#### ■3R-WM601WIFI (600 倍 標準モデル)

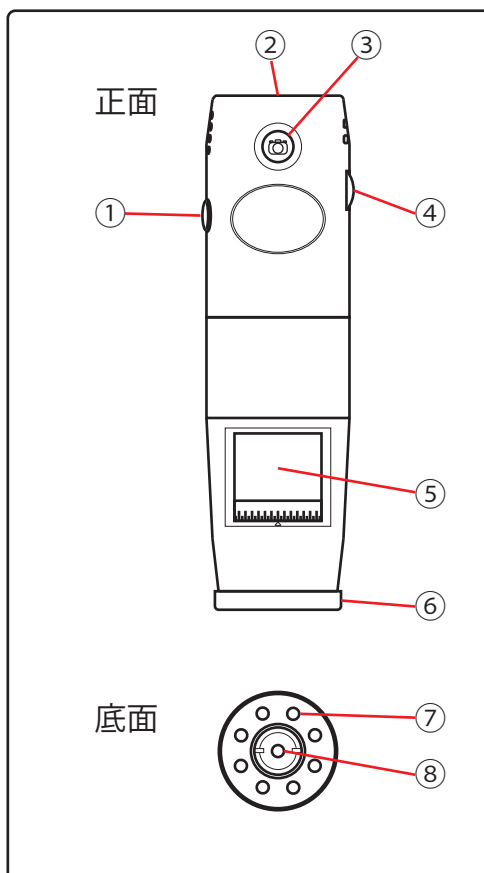

①電源ボタン…WiFi 電源の ON/OFF を操作します。
②MiniUSB ポート…WiFi 顕微鏡の充電またはパソコン接続時 に使用します。
③撮影ボタン…押すことで静止画が保存され影像が一時停止 します。もう一度押すと一時停止が解除されます。
④調光ダイヤル…LED の明るさを調整するダイヤルです。
⑤倍率調整ダイヤル…倍率を変更するダイヤルです。
⑥レンズカバー(2種類)…600 倍・500 倍用の2種類を取り 付けることができます。
⑦LED ライト…光源に白色 LED が 8 か所点灯します。
⑧カメラレンズ…撮影用のカメラレンズが倍率調整ダイヤル の操作によって上下します。

#### ■3R-WM401WIFI-PL(200 倍 偏光モデル)

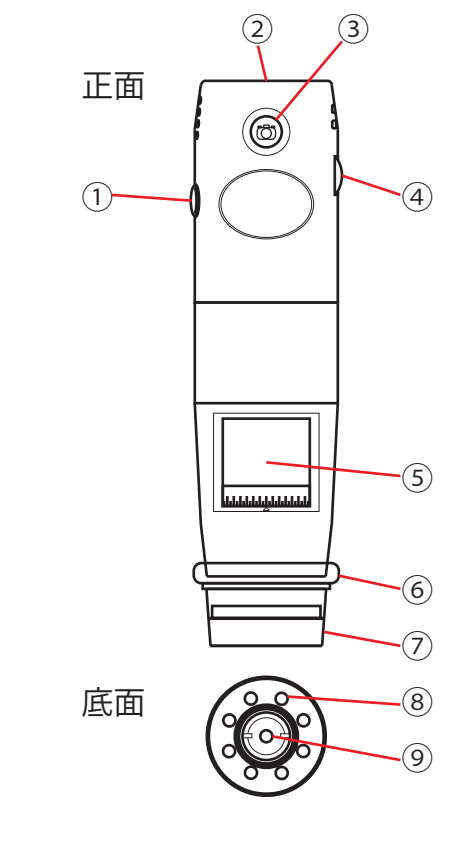

① 電源ボタン…WiFi 電源の ON/OFF を操作します。 ②MiniUSB ポート…WiFi 顕微鏡の充電またはパソコン接続時 に使用します。 ③撮影ボタン…押すことで静止画が保存され影像が一時停止 します。もう一度押すと一時停止が解除されます。 ④調光ダイヤル…LEDの明るさの調整と点灯パターンを2種 類切り替えることができます。 ⑤倍率調整ダイヤル…倍率を変更するダイヤルです。 ⑥偏光調整ダイヤル…偏光度合いを調整するダイヤルです。 ⑦レンズカバー(1種類)…60&200倍用の1種類を取り付け ることができます。取り外すことで100倍用のレンズカバ ーとして使用できます。 ⑧LED ライト…光源に白色 LED が 8⇔3 か所点灯します。 ⑨カメラレンズ…撮影用のカメラレンズが倍率調整ダイヤル

の操作によって上下します。

■3R-WM401WIFI-UV(200 倍

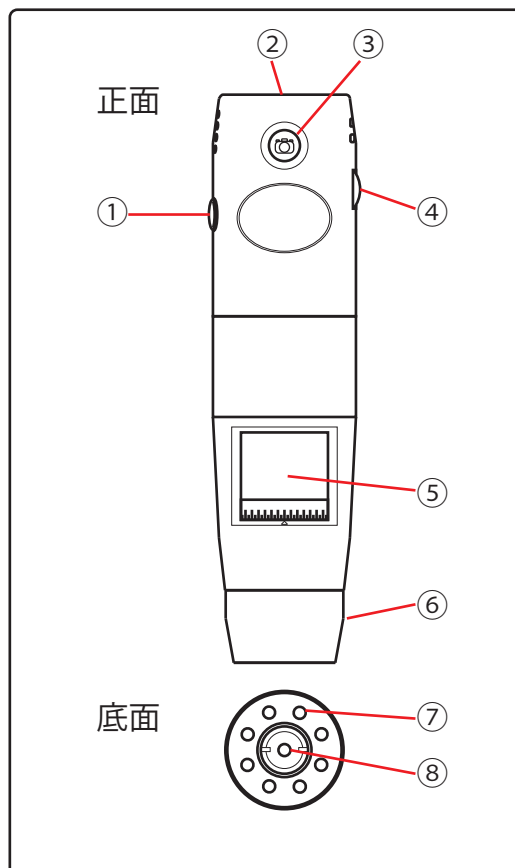

紫外線モデル)

- ①電源ボタン…WiFi 電源の ON/OFF を操作します。
- ②MiniUSB ポート…WiFi 顕微鏡の充電またはパソコン接続時 に使用します。
- ③撮影ボタン…押すことで静止画が保存され影像が一時停止 します。もう一度押すと一時停止が解除されます。

④調光ダイヤル

- LED の明るさの調整と点灯パターンを2 種類切り替えるこ とができます。
- ⑤倍率調整ダイヤル…倍率を変更するダイヤルです。
- ⑥レンズカバー(3種類)…60&200倍・80&150倍・100倍 用の3種類を取り付けることができます。

 ⑦LED ライト…光源に白色 LED が4か所または紫外線 LED が 4か所点灯します。

⑧カメラレンズ…撮影用のカメラレンズが倍率調整ダイヤル の操作によって上下します。

# モデル別付加機能

■3R-WM401WIFI-PL(200 倍 偏光モデル)

1 LED ライトの点灯切り換え 電源ボタンを(1秒以内)押すたびに光源が 切り換わります。 全点灯 → 3か所点灯 → LED OFF 全点灯 3 か所点灯 2 偏光レンズ調整ダイヤル-偏光レンズ調整ダイヤルを回すことで偏光 սելորություններ 濃度を微調整します。 3 焦点距離(レンズカバー)の調整 レンズカバー装着時…200倍または60倍 の倍率で焦点が合う設計です。 レンズカバー脱着時…100倍の倍率で焦点 が合う設計です。 レンズカバ-

■3R-WM401WIFI-UV(200倍 紫外線モデル)

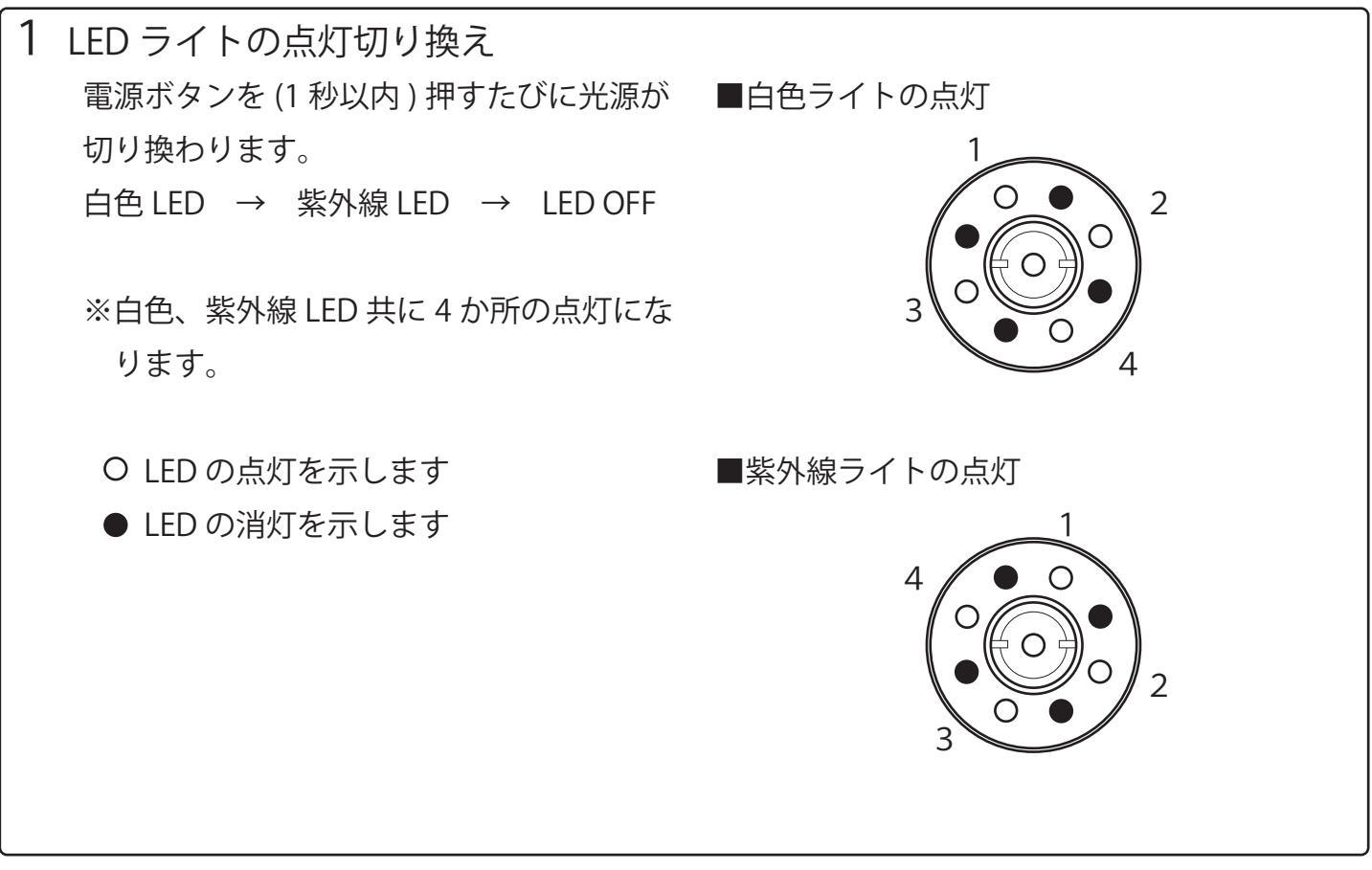

#### WiFi 顕微鏡の充電

■WiFi 顕微鏡を使用する前に WIFI 顕微鏡を充電します。

- WiFi 顕微鏡の電源が ON の場合は電源を OFF にします。
   電源ボタンを 2 秒以上長押しすると電源 が OFF になります。
- WiFi 顕微鏡と AC/USB 変換アダプタを USB ケーブルでつなぎプラグを家庭用コ ンセントに差し込みます。
   ※給電しながらのご使用も可能です。

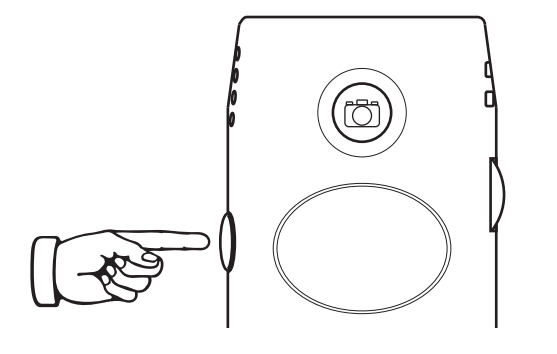

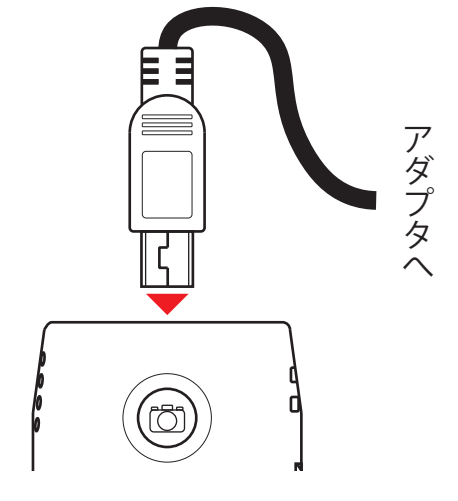

3 充電が開始されると充電ランプが赤く点 灯します。充電が完了すると充電ランプ が消灯します。

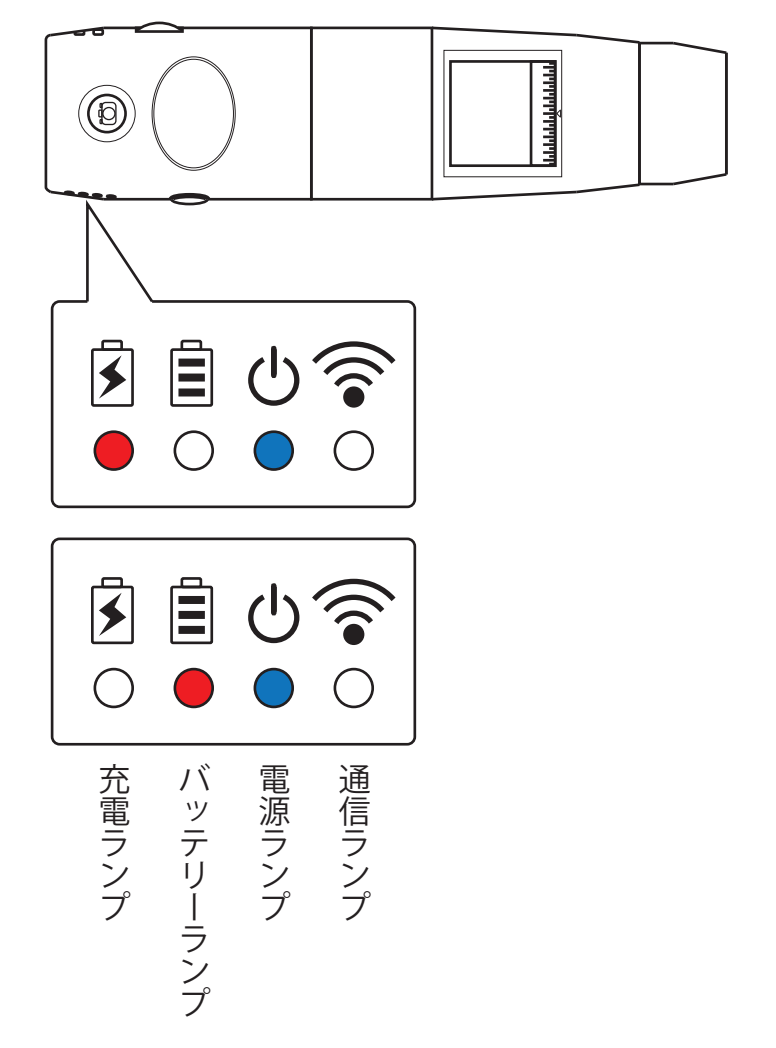

- 4 充電が切れかかるとバッテリーランプが 赤く点灯します。
  - ※バッテリー電圧が下がると正常動作が 保証できませんので再充電を行ってく ださい。

専用アプリのインストール ■スマートフォン・タブレットにアプリをインストールします。

 QR コードからアプリをインストールします。 QR コードを利用しない場合は2へ進みます。 QR コードを利用した場合は4へ進みます。

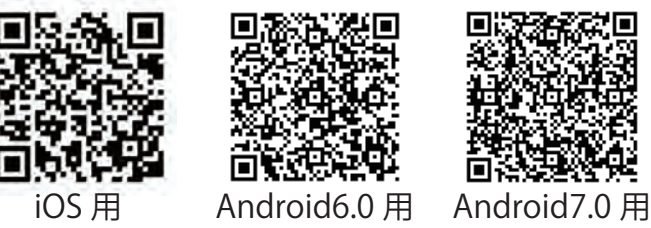

- 2 タブレットの 「App Store」もしくは 「Play ストア」をタップします。
- 3 検索キーワードに「anyty」と入力してアプリを検索します。
- 4 表示される一覧からタブレット・スマートフォンのバージョンに対応するアプリを選択してインストールします。

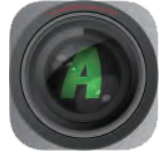

3R Anyty → iOS9/10 対応アプリ

3R Anyty Wifi 6.0 → Android4.4/5/6 対応アプリ

3R Anyty Wifi 7.0 → Android6/7 対応アプリ

※タブレット・スマートフォンの機種によっては自動的にホームに起動アイコンが表示されない場合があります。お使いのタブレット・スマートフォンの取扱説明書も 併せて参照いただき操作ください。

※タブレット・スマートフォンのシステムアップデートにご注意ください。

システムアップデートによりインストール済みのアプリが動作しない場合がありま す。システムアップデート後のバージョンなど事前に確認を行い実施ください。

※最新のアプリ対応バージョンにつきましては事前にご確認ください。

| CPU     | クアッドコア          |  |
|---------|-----------------|--|
| メモリ     | 2GB             |  |
| モニターサイズ | 10/7インチ推奨       |  |
| モニター解像度 | 1280×800 以上     |  |
| 無線 LAN  | IEEE802.11b/g/n |  |

Android デバイスの推奨動作要件

■iOS デバイスの推奨動作要件

上記 iOS 対応バージョンのデバイス

※推奨動作要件を満たさないデバイスを使用した場合に映像レスポンスの遅延や場合によってはアプリが正常に起動しない可能性がございます。

#### WiFi 顕微鏡の起動

■顕微鏡撮影の起動方法を説明します。

 WiFi 顕微鏡の電源ボタンを 2 秒以上長押 しして電源を ON にします。

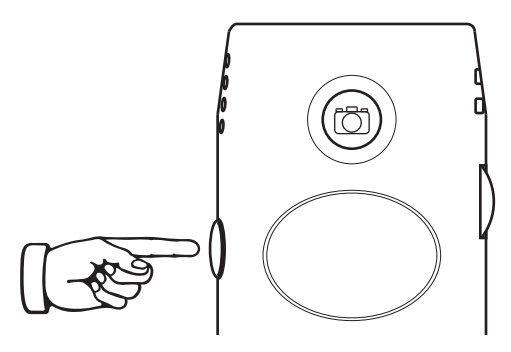

- 通信ランプが点滅を始めたらタブレット
   ・スマートフォンの Wi-Fi 設定から Wi-Fi
   を接続します。
   ※Wi-Fi の設定は一般的に「設定」アイ
   コンをタップして表示される一覧の中
   に表示されています。
- 3 Wi-Fi の項目をタップして接続先を表示 します。
- 4 接続先一覧の「WiFi2SCOPE-xxxxx」を タップします。
- 5 初めての接続の場合はパスワードの入力 を求められるため「12345678」と入力 して接続します。
- 6 接続に成功したらホームに戻り、専用ア プリのアイコンをタップしてアプリを起 動します。
- 7 撮影映像がモニタに表示されます。

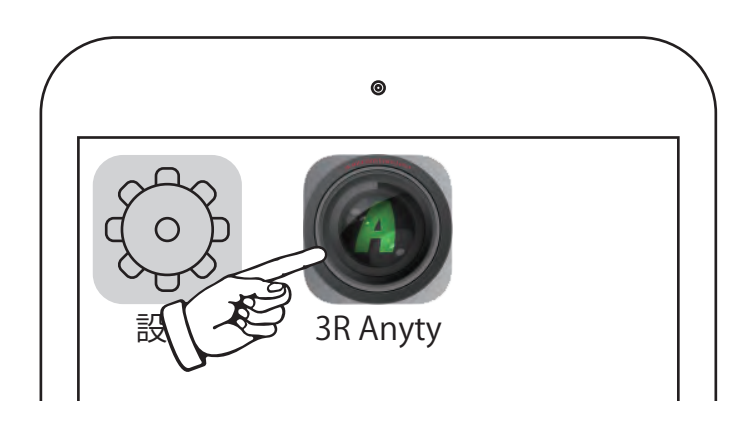

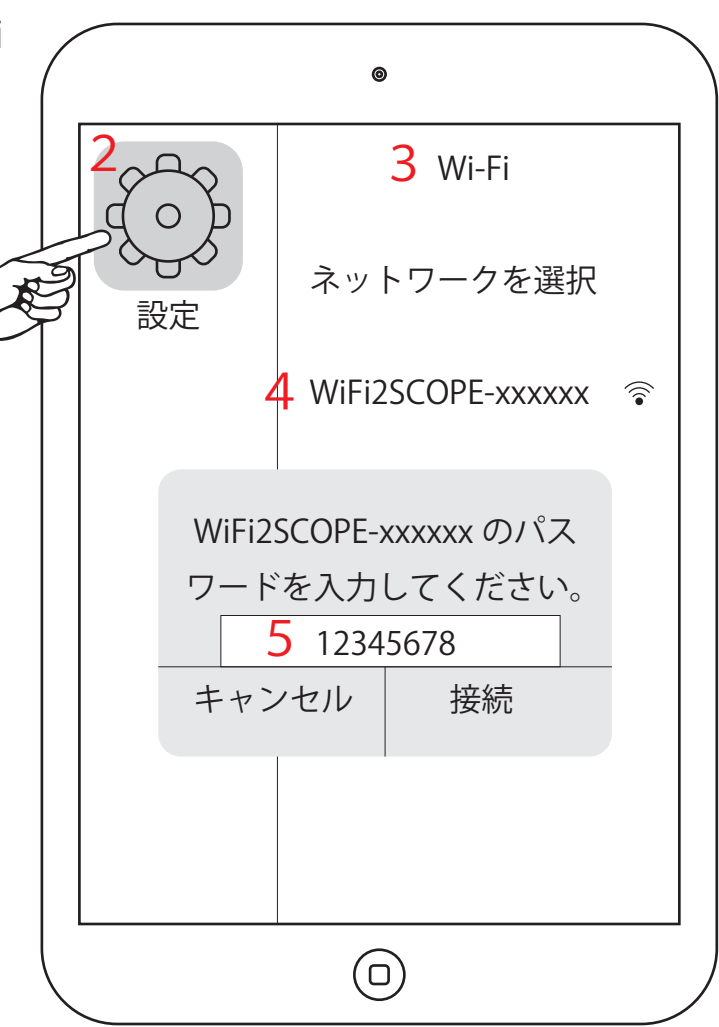

#### WiFi 顕微鏡の撮影

■顕微鏡撮影の基本操作を説明します。

- 1 WiFi 顕微鏡に撮影したい倍率に合ったレンズカバーを取り付けます。
- WiFi 顕微鏡を対象物に押し当て接写状態
   にします。
- 3 撮影画像を観ながら調光ダイヤルを回し て光の強さを調整します。
- 4 撮影画像を観ながら倍率調整ダイヤルを 回してピントを合わせます。
- 5 ピントが合ったら、アプリの撮影ボタン または WiFi 顕微鏡の撮影ボタンを押し て画像を接続機器に保存します。 ※WiFi 顕微鏡の撮影ボタンはアプリの撮 影ボタンと比較して反応が遅かったり、 通信影響により反応しない場合があり ます。
- 6 静止画 / 動画は「写真」「アルバム」などの画像保存アプリから参照できます。 ※静止画 / 動画が保存されない場合は Q&A を参照ください。

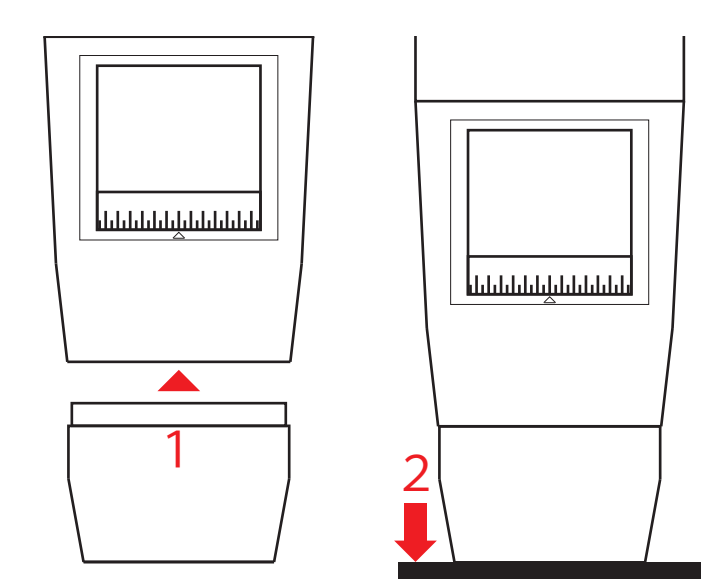

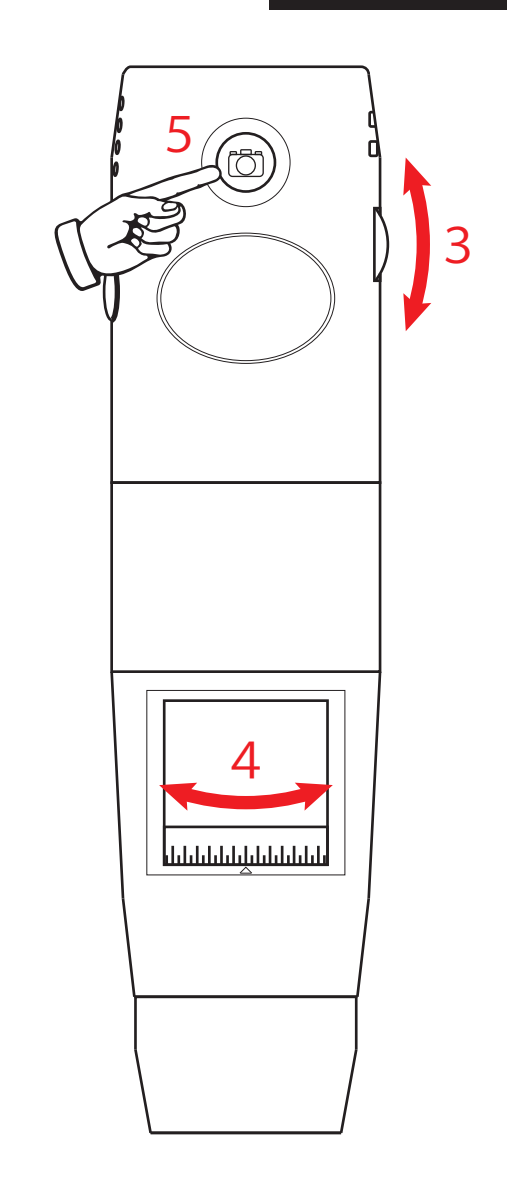

■アプリの画面アイコンの機能を説明します。

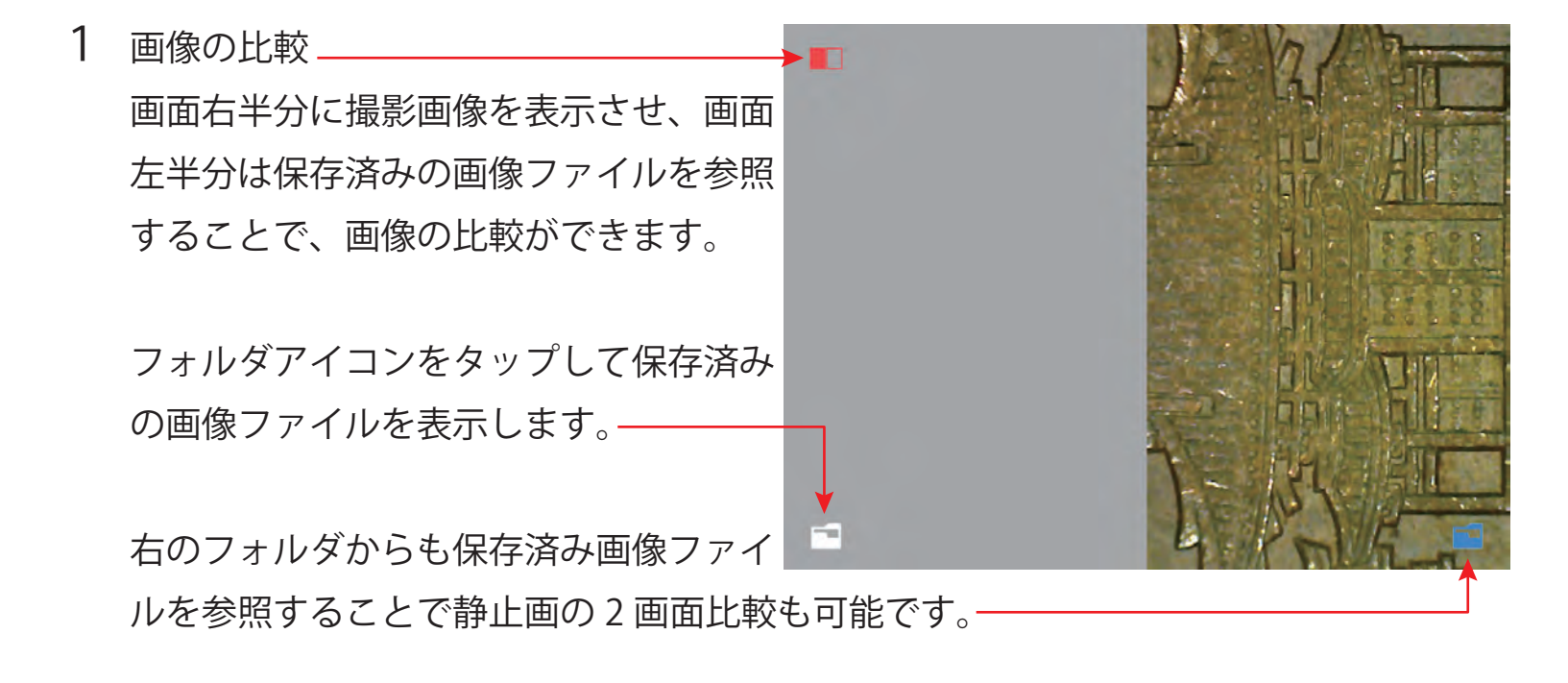

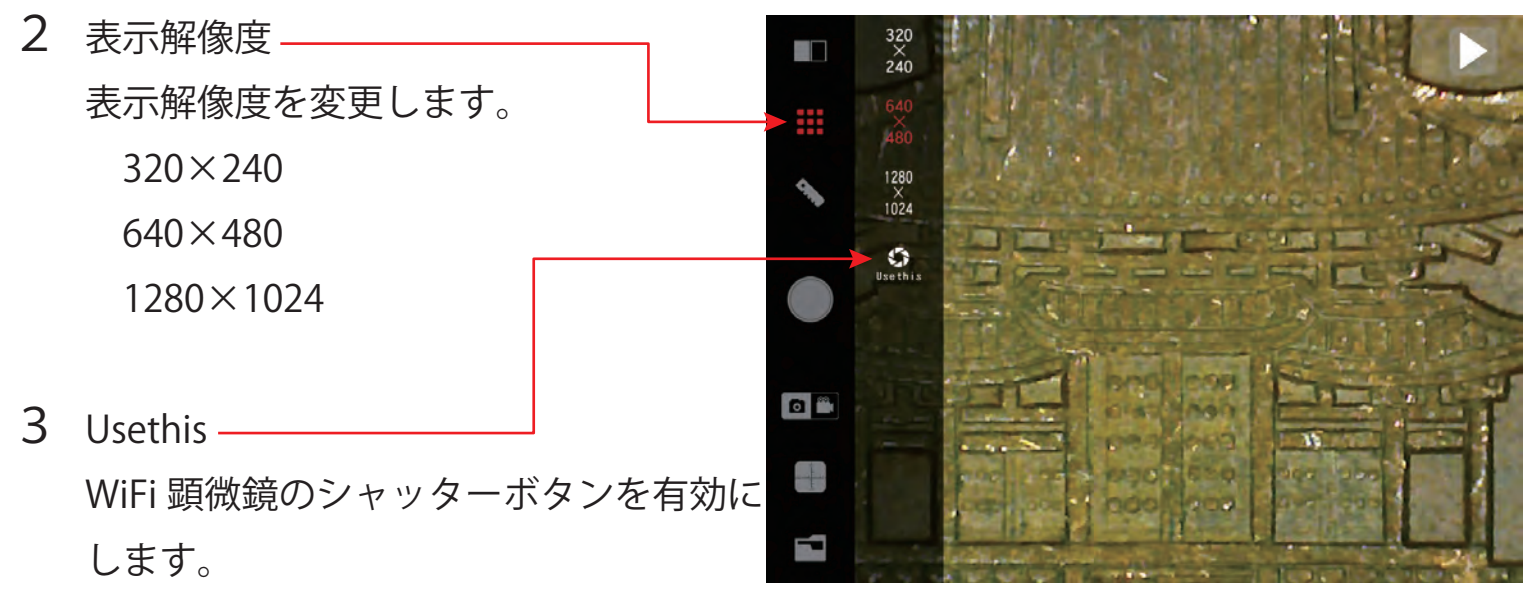

複数台デバイスを接続したときに実際に画像が保存されるデバイスは1台になります。 最初に接続した機器もしくは「Usethis」を選択したデバイスに画像が保存されます。 ■計測ツールを使用する前に計測誤差を補正します。

1 補正

簡易スケールを撮影して「新規追加」を タップします。

- ※スケールのメモリ (例)5mm を基準に 補正をかけます。
- ※WiFi 顕微鏡のダイヤル操作後は補正が必要です。
- 2 表示画面上で始点をタップします。 ※点位置は右ウィンドウの↑←→↓アイ コンにて微動させて調整します。
- 3 表示画面上で終点をタップします。-
- 4 フリースペースで3点目をタップすると 画面上に入力ウィンドウが開きます。

長さ…実際のメモリの長さを入力 タイトル…補正の識別名を登録 桁数…計測結果の小数点の桁数を設定

5 新規追加-

タップすると設定が登録されます。設定 をすぐに反映させたい場合は、補正アイ コンから登録タイトルを選択します。

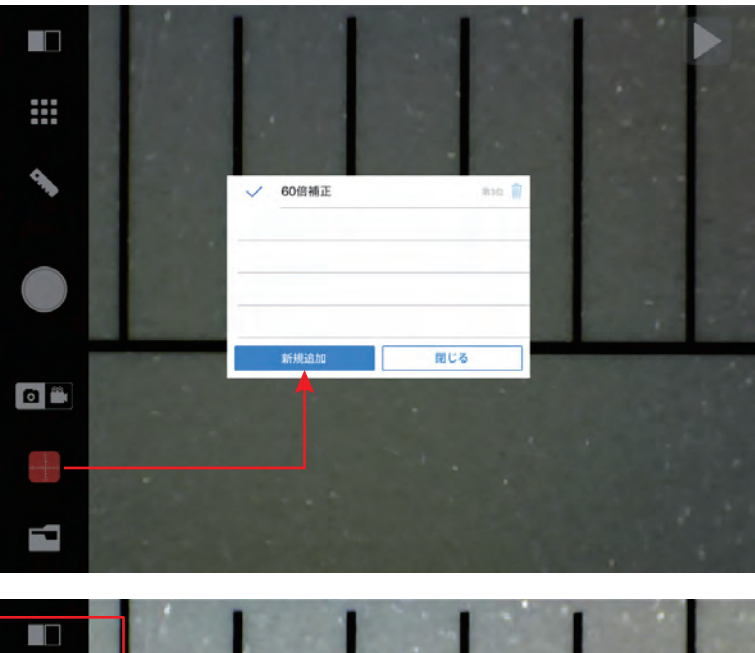

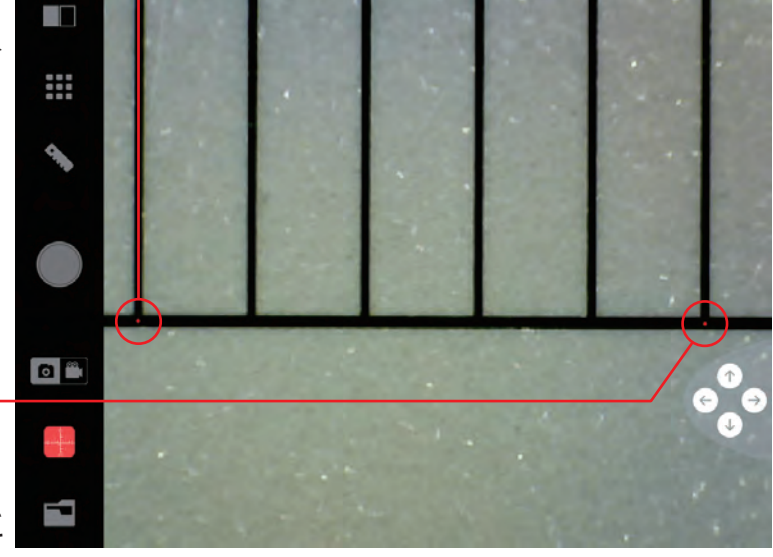

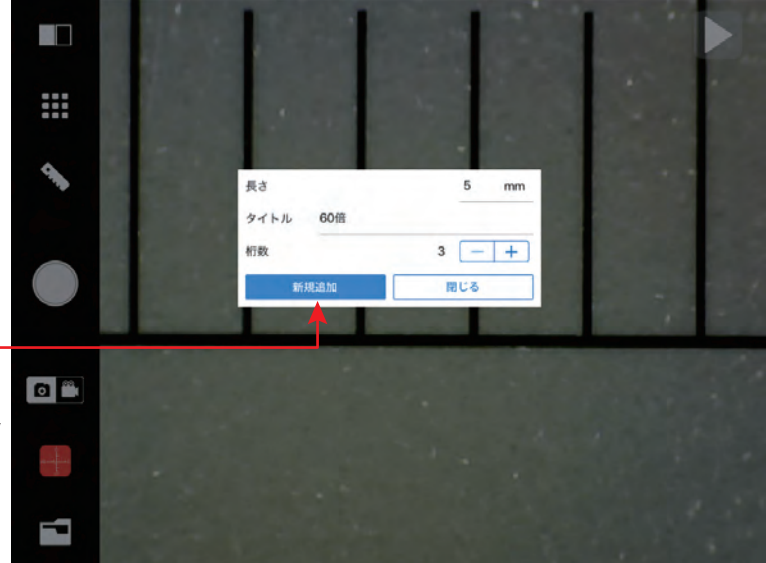

①テキスト入力撮影画面にテキストを挿入します。

③3点を通る円
 画面の3か所をタップするとタップした
 3点を通る円が自動作成されます。

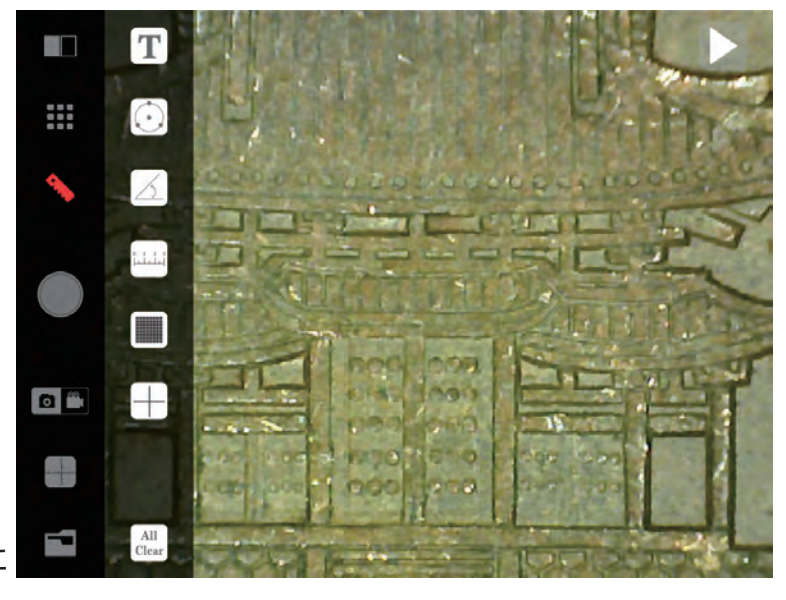

☑角度

画面の3か所をタップすると2回目にタップした点を支点とした角度が表示されます。

直線

画面上で2点をタップして2点間の距離を表示します。

■グリッド表示

表示画面全体に縦横のマス表示をします。

⊕+字スケール表示
 +字スケールを表示します。

AllClear

表示させた計測線を全て削除します。

☞フォント設定 \_\_\_\_\_\_ 直前に作成した計測表示のフォントサイ ズと色を変更します。

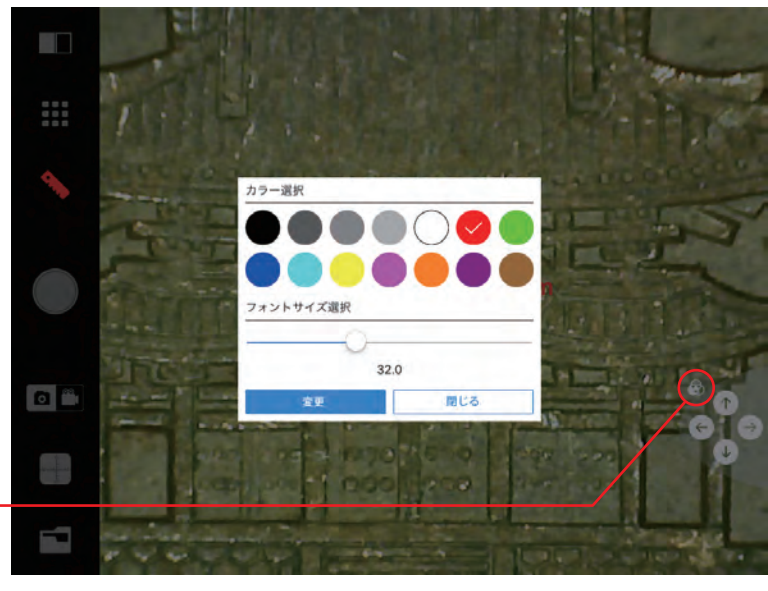

■計測後に継続処理を実行します。

計測値が表示された後にもう一度画面をタップすると継続処理が実行できます。

- 続けて書き込む
   計測値が表示された後にもう一度画面を
   タップすると継続処理が実行できます。
- 7 再生モードにする
   計測表示を残したままプレビュー画面に
   戻します。
- 3 破棄する
   表示されている計測表示を削除します。
- 4 保存する
   計測表示を残したまま画像を保存します。

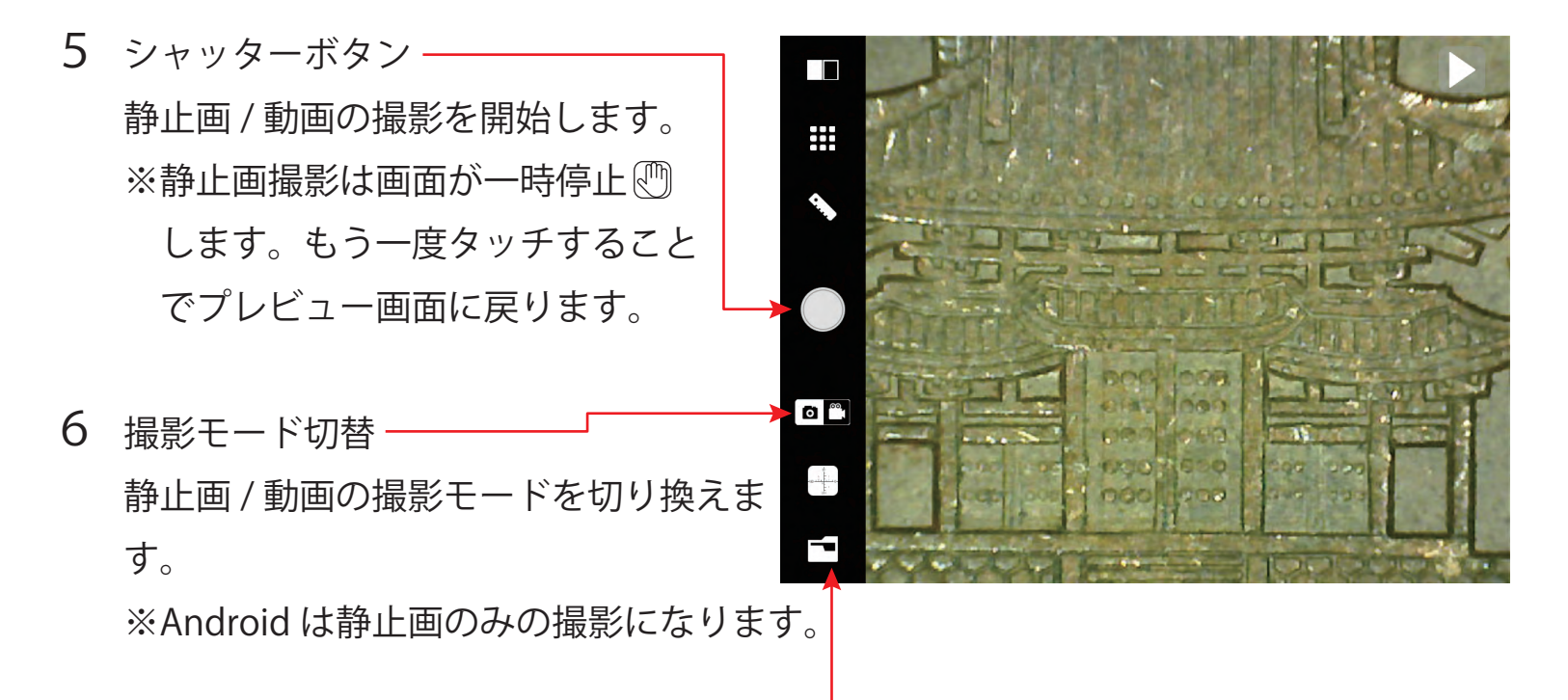

7 保存ファイル参照 保存した画像ファイルを表示させて編集することができます。

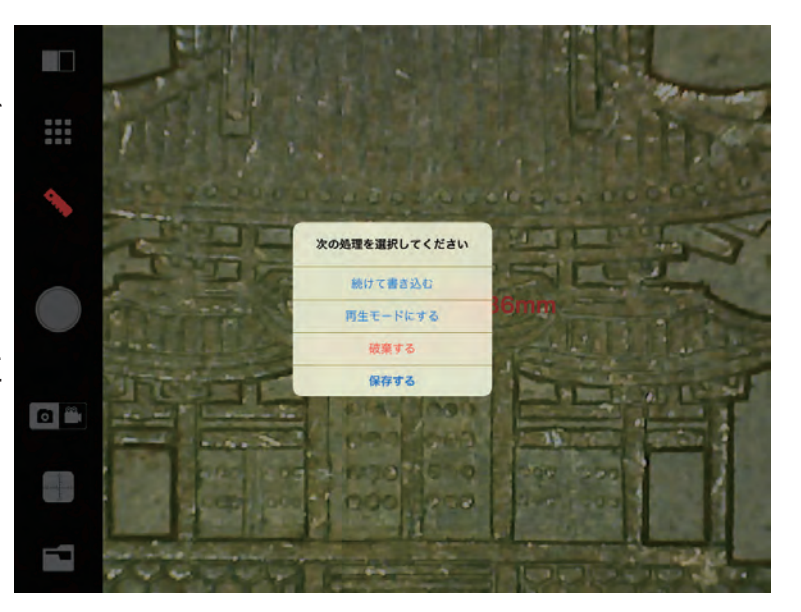

#### Q&A 故障かな?と思ったら

- WiFi 顕微鏡の電源を [ON] にしても動作しない。またはすぐに切れる
   ①バッテリーランプが赤く点灯していないか確認してください。
   赤く点灯しているときは充電後に再度お試しください。
- 2 アプリを起動しても画面が真っ暗で画像が表示されない
  - ①バッテリーランプが赤く点灯していないか確認してください。赤く点灯しているときは充電後に再度お試しください。
  - ②LED ライトが [OFF] になっていないか確認してください。WiFi 顕微鏡の LED 調整ダ イヤルを回して明るさを調整してください。
  - ③Wi-Fi が接続されているか確認してください。
  - ④アプリを再起動してお試しください。
  - ⑤WiFi 顕微鏡の再起動してお試しください。

※電源を再度 [ON] にするときは 30 秒以上待ってから [ON] にしてください。

- 3 撮影画像の反応が遅い
  - ①バッテリーランプが赤く点灯していないか確認してください。赤く点灯しているときは充電後に再度お試しください。
  - ②ご使用環境の問題が考えられます。Wi-Fi 電波の少ない場所に移動して再度お試しく ださい。
  - ③ご使用のタブレット・スマートフォンのスペックが推奨動作要件を満たしているか 確認ください。
- **4** iOS・Android 機器に画像が保存できない。
  - ①iOS・Android 機器の設定で写真・アルバムへのアクセスを許可に設定してください。 設定についてはご利用の iOS・Android 機器のキャリアへお問い合わせください。
- 5 WiFi 顕微鏡の撮影ボタンが反応しない
  - ①撮影ボタンは静止画の撮影のみ有効です。動画の撮影はアプリ側のアイコンから操作します。

#### 電波法に関する注意事項

本製品に使用している無線装置は、電波法に基づく 2.4GHz 帯高度化小電力データ通信システムの無線設備として技術基準適合証明を受けています。従って、本製品を使用するときに無線局の免許は必要ありません。また、本製品は日本国内でのみ使用できます。

本製品の使用周波数は 2.4GHz 帯(2.412 ~ 2.4725GHz)です。この周波数帯では、 電子レンジなどの産業、科学、医療機器の他、工場の製造ラインなどで使用される免 許を要する移動体識別用構内無線局、免許を要しない特定小電力無線局、アマチュア 無線局など、他の無線局があります。

本製品を使用する前に、周辺区域で他の無線局が運用されていないことを確認の上、 使用を開始してください。

病院内や航空機内など電子機器、無線機器の使用が禁じられている区域で使用しない でください。機器の電子回路に影響を与え本製品や他の無線局の誤作動や事故の原因 となるおそれがあります。

この機器から他の無線局に対しての電波干渉が発生した場合は速やかに使用を中止し、 一方を停止するなど混信回避のための処置を行ってください。

その他本製品の無線装置などについて不明な点などございましたら巻末の弊社お問い 合わせ先までご相談ください。

技術基準適合証明番号

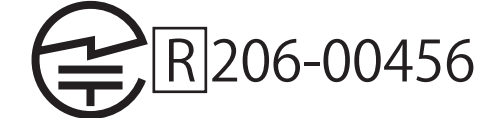

## 3 R 保証規定

本保証規定はスリーアールソリューション株式会社(以下弊社)が製造した製品(以下製品)が故障した場合の保証内容について明記したものです。弊社は弊社取扱の製品の故障 についてこの保証規定に基づいて修理・交換を致します。

#### ● 保証期間

製品の保証期間はお買い上げ製品の保証書、または取扱説明書を参照ください。保証 期間の開始日はご購入日からと致します。

#### 保証範囲

保証期間中に付属の取扱説明書に基づいた正常な環境、使用方法にて故障した場合、 弊社は無償にて製品の修理、交換を行います。

また製品は日本国内にて販売しているものであり、保証は日本国内においてのみ有効 です。海外への保守・サポート等の対応、修理品の海外発送等は一切致しません。 保証期間内であっても以下の事項に該当する場合、保証規定の対象外となります。

- 1) レシート等お買い上げ日が確認できるものを弊社に提示出来ない場合。また保証書の ある製品において保証書が提示されない場合
- 2) オークション等の個人間売買などを含む中古販売によって入手した製品
- 3)お買い上げ後の移動、輸送時の落下や衝撃などにより生じたもの
- 4) お取扱時の不注意や誤った使用方法による破損
- 5)お客様にて分解、改造を行った製品、また弊社以外で修理、分解を行った事のある製 品
- 6)お買い上げ製品に接続した機器やケーブルなどによる故障、また付属品・オプション などの専用品以外の機器を使用したことによる故障
- 7) 取扱説明書等で示された使用環境、使用条件を満たさない状態での使用、過度の連続 使用など環境による故障
- 8) 取扱説明書等の注意事項、警告事項が守られない状態で起こった使用方法による故障
- 9) 火災、地震、水害などの天災による故障、また戦争、騒乱などによるもの

免責事項

- 1) 部品の経年劣化による故障や付属品の交換等にこの保証は適用されません。
- 2)製品の使用によって生じた直接的、間接的な損害などについて、弊社は製品の故障・ 障害によるものかに関わらず一切の責任を負いません。
- 3)製品は将来発表されたハードウェア・ソフトウェアとの互換性は保証致しません。
- 4)通常使用時、故障時、また修理時における製品内部等に保存されたデータの消失、破損について弊社は一切の責任を負いません。データにつきましてはお客様の責任においてのバックアップ等をお願い致します。
- 5)製品の中には寿命、使用時間などが設定された部品が使用されている事があります。 これは使用頻度や使用環境などによって実際の寿命、交換時期とは前後します。場合 によっては保証期間内であっても部品交換が有償となる事があります。

●注意事項

- 1)弊社が日本国国内において正規に販売、取扱したものに関してのみ保証は有効です。
   並行輸入品や弊社が正規に取扱いしていない商品について弊社は修理、交換は致しません。
- 2)弊社製品につきまして出張、訪問による修理やサービスは行っておりません。
- 3)お預かり時等、輸送時による破損・紛失等につきまして弊社は責任を負いません。
- 4)修理、交換が難しいと弊社が判断する場合、同等品、後継品への交換にて対応するこ とがあります。
- 5)修理、交換品の保証期間につきましてはお買い上げ時の保証の期限、もしくは修理、 交換品の発送日の3ヵ月後、いずれか長いものとなります。
- 6) この保証規約は予告無く変更されることがあります。
- 7)本規定は上記の規定に基づき修理、交換対応をするもので、お客様の法律上の権益を 制限するものではありません。

| WIFI401WIFIWM401WIFI-PLWM401WIFI-UVWM601WIFIカメラ約130万画素 (1/4CMOS センサー)ホワイトバランス日露出日露出日第次線白色 LED ×8白色 LED ×4自信方式白色 LED ×8白色 LED ×8適信方式IEEE802.11b/g/n使用周波数2.412 ~ 2.4725GHz通信範囲 (約)5m倍率10 ~ 200 倍 / 等倍 **450/500/600 倍焦点距離 (約)100 ~ 8mm/*500m管源リチウムイオンポリマー充電池 (3.7Wh 単電池)充電時間 (約)3時間運続使用時間 (約)2時間パッテリー寿命 (約)7た放電回数 500 回 (平均)寸法 (約)①15 ~ 85%結露な きこと (防水性なし)オブション (別売)                                                                                                    | <i></i>    |                            |              |              |               |
|----------------------------------------------------------------------------------------------------|------------|----------------------------|--------------|--------------|---------------|
| カメラ約 130 万画素 (1/4 CMOS センサー)ホワイトバランス自動露出自動光源白色 LED×8白色 LED×4白信方式白色 LED×8白色 LED×4通信方式IEEE802.11b/g/n使用周波数2.412 ~ 2.4725GHz通信範囲 (約)5m倍率10 ~ 200 倍 / 等倍 ※450/500/600 倍焦点距離 (約)100 ~ 8mm/※500mm接写電源リチウムイオンボリマー充電池 (3.7Wh 単電池)充電定格DC5V1A, miniUSB にて充電時間 (約)3 時間連続使用時間 (約)2 時間バッテリー寿命 (約)充放電回数 500 回 (平均)寸法 (約)Ф36x142mm(レンズカバーを含む)動作温度15 ~ 85%結露なきこと (防水性なし)オブション (別売)                                                                                                    |            | WIFI401WIFI                | WM401WIFI-PL | WM401WIFI-UV | WM601WIFI     |
| ホワイトバランス自動露出自動光源白色 LED×8白色 LED×4<br>紫外線 LED×4白色 LED×8泊信方式白色 LED×8紫外線 LED×4通信方式IEEE802.11b/g/n使用周波数2.412 ~ 2.4725GHz通信範囲(約)5m倍率10 ~ 200 倍 / 等倍 *450/500/600 倍焦点距離(約)100 ~ 8mm/*500mm倍率10 ~ 200 倍 / 等倍 *450/500/600 倍焦点距離(約)100 ~ 8mm/*500mm接写電源リチウムイオンポリマー充電池 (3.7Wh 単電池)充電定格DC5V1A、miniUSB にて方電時間(約)3時間連続使用時間(約)2時間バッテリー寿命(約)充放電回数 500 回 (平均)寸法(約)Ф36x142mm(レンズカバーを含む)Ф36x134mm重量(約)82g(レンズカバーを含む)Ф36x134mm重量(約)82g(レンズカバーを含む)Ф36x134mm重量(約)15 ~ 85% 結露なきこと (防水性なし)オプション(別売)                                                                                                    | カメラ        | 約 130 万画素 (1/4 CMOS センサー ) |              |              |               |
| 露出         自色LED×8         白色LED×4<br>集外線LED×4         白色LED×8<br>集外線LED×4           通信方式         IEEE802.11b/g/n            通信方式         IEEE802.11b/g/n            使用周波数         2.412 ~ 2.4725GHz            通信範囲(約)         5m            倍率         10 ~ 200 倍 / 等倍※         450/500/600 倍           焦点距離(約)         100 ~ 8mm/*500mm         接写           電源         リチウムイオンボリマー充電池 (3.7Wh 単電池)            充電定格         DC5V1A、miniUSB にて            充電時間(約)         3 時間            連続使用時間(約)         2 時間            バッテリー寿命(約)         予約6x142mm(レンズカバーを含む)         Φ36x134mm           重量(約)         036x142mm(レンズカバーを含む)         Φ36x134mm           重量(約)         82g(レンズカバーを含む)         Φ36x134mm           重量(約)         15 ~ 85% 結露なきこと(防水性なし)            オプション(別売)         専用スタンドが使用可能です            イブション(別売)         3R-WM401PCST (微調ネジタイプ)            3R-WM401PCST02 (フレキシブルタイプ)                                                                 | ホワイトバランス   |                            |              |              |               |
| 光源白色 LED×8白色 LED×4<br>紫外線 LED×4白色 LED×8<br>紫外線 LED×4通信方式IEEE802.11b/g/n使用周波数2.412 ~ 2.4725GHz通信範囲(約)5m倍率10 ~ 200 倍 / 等倍 ※450/500/600 倍焦点距離(約)100 ~ 8mm/*500m宿源リチウムイオンボリマー充電池 (3.7Wh 単電池)充電定格DC5V1A、minUSB にて充電時間(約)3時間連続使用時間(約)2時間バッテリー寿命(約)充放電回数 500回(平均)寸法(約)06x142mm(レンズカバーを含む)型作温度096x142mm(レンズカバーを含む)動作温度15 ~ 85%新露なきこと(防水性なし)オプション(別売)                                                                                                    | 露出         | 自動                         |              |              |               |
| 通信方式       紫外線 LED×4         通信方式       IEEE802.11b/g/n         使用周波数       2.412 ~ 2.4725GHz         通信範囲(約)       5m         倍率       10 ~ 200 倍 / 等倍 ※       450/500/600 倍         焦点距離(約)       100 ~ 8mm/*500mm       接写         電源       リチウムイオンボリマー充電池 (3.7Wh 単電池)         充電定格       DC5V1A、miniUSB にて         充電時間(約)       3 時間         連続使用時間(約)       2 時間         バッテリー寿命(約)       介放電回数 500 回(平均)         寸法(約)       036x142mm(レンズカバーを含む)       Φ36x134mm         重量(約)       82g(レンズカバーを含む)       Φ36x134mm         重量(約)       82g(レンズカバーを含む)       Φ36x134mm         重量(約)       82g(レンズカバーを含む)       036x134mm         重量(約)       82g(レンズカバーを含む)       小36x134mm         重量(約)       82g(レンズカバーを含む)       036x134mm         重量(約)       82g(レンズカバーを含む)       小36x134mm         重量(約)       82g(レンズカバーを含む)       小36x134mm         重量(約)       38号       第二日         オプション(別売)       一専用スタンドが使用可能です                                             | 光源         | 白色 LED×8                   |              | 白色 LED×4     | 白色 LED×8      |
| 通信方式       IEEE802.11b/g/n         使用周波数       2.412 ~ 2.4725GHz         通信範囲(約)       5m         倍率       10 ~ 200 倍 / 等倍 ※       450/500/600 倍         焦点距離(約)       100 ~ 8mm/*500mm       接写         電源       リチウムイオンポリマー充電池(3.7Wh 単電池)       5m         充電定格       DC5V1A、miniUSB にて       7         充電時間(約)       3 時間       10         連続使用時間(約)       2 時間       10         バッテリー寿命(約)       7       7         寸法(約)       0436x142mm(レンズカバーを含む)       Φ36x134mm         重量(約)       82g(レンズカバーを含む)       Φ36x134mm         重量(約)       82g(レンズカバーを含む)       10         動作温度       15 ~ 85%       結露なきこと(防水性なし)         オプション(別売)                                                                                                    |            |                            |              | 紫外線 LED×4    |               |
| 使用周波数2.412 ~ 2.4725GHz通信範囲(約)5m倍率10~200倍/等倍※450/500/600倍焦点距離(約)100~8mm/*500mm接写電源リチウムイオンポリマー充電池(3.7Wh 単電池)充電定格DC5V1A、miniUSB にて充電時間(約)3 時間連続使用時間(約)2 時間バッテリー寿命(約)7充放電回数 500 回(平均)寸法(約)Ф36x142mm(レンズカバーを含む)動作温度-10~50°C動作温度15~85%結露なきこと(防水性なし)オプション(別売)スペWM401PCST(微調ネジタイプ)3R-WM401PCST2(フレキシブルタイプ)                                                                                                    | 通信方式       | IEEE802.11b/g/n            |              |              |               |
| 通信範囲(約)5m倍率10~200倍/等倍※450/500/600倍焦点距離(約)100~8mm/※500mm接写電源リチウムイオンポリマー充電池(3.7Wh 単電池)充電定格DC5V1A、miniUSB にて充電時間(約)3時間連続使用時間(約)2時間バッテリー寿命(約)充放電回数 500回(平均)寸法(約)Ф36х142mm(レンズカバーを含む)動作温度15~85%動作温度15~85%新露なきこと(防水性なし)オプション(別売)                                                                                                    | 使用周波数      | 2.412 ~ 2.4725GHz          |              |              |               |
| 倍率       10~200倍/等倍※       450/500/600倍         焦点距離(約)       100~8mm/※500mm       接写         電源       リチウムイオンポリマー充電池(3.7Wh 単電池)         充電定格       DC5V1A、miniUSB にて         充電時間(約)       3時間         連続使用時間(約)       2時間         バッテリー寿命(約)       充放電回数 500 回(平均)         寸法(約)       Ф36x142mm(レンズカバーを含む)       Ф36x134mm         重量(約)       82g(レンズカバーを含む)       Φ36x134mm         重量(約)       82g(レンズカバーを含む)       Φ36x134mm         重量(約)       82g(レンズカバーを含む)       Φ36x134mm         重量(約)       82g(レンズカバーを含む)       Φ36x134mm         重量(約)       82g(レンズカバーを含む)       Φ36x134mm         重量(約)       82g(レンズカバーを含む)       Φ36x134mm         重量(約)       82g(レンズカバーを含む)       Φ36x134mm         重量(約)       82g(レンズカバーを含む)       Φ36x134mm         重量(約)       82g(レンズカバーを含む)       Φ36x134mm         重量(約)       82g(レンズカバーを含む)       Φ36x134mm         動作温度       -10~50°C       50°C         動作湿度       15~85%       結露なきこと(防水性なし)         オプション(別売) | 通信範囲(約)    | 5m                         |              |              |               |
| 焦点距離(約)         100~8mm/*500mm         接写           電源         リチウムイオンポリマー充電池(3.7Wh 単電池)           充電定格         DC5V1A、miniUSB にて           方電時間(約)         3時間           連続使用時間(約)         2時間           バッテリー寿命(約)         充放電回数 500 回(平均)           寸法(約)         Ф36x142mm(レンズカバーを含む)         Ф36x134mm           重量(約)         82g(レンズカバーを含む)         Φ36x134mm           重量(約)         82g(レンズカバーを含む)         436x134mm           動作温度         -10~50°C         500°C           動作温度         15~85% 結露なきこと(防水性なし)         オプション(別売)           オプション(別売)                                                                                                    | 倍率         | 10~200倍/等倍※                |              |              | 450/500/600 倍 |
| 電源リチウムイオンポリマー充電池 (3.7Wh 単電池)充電定格DC5V1A、miniUSB にて充電時間(約)3 時間連続使用時間(約)2 時間バッテリー寿命(約)充放電回数 500 回(平均)寸法(約)Ф36x142mm(レンズカバーを含む)単名(約)0 436x142mm(レンズカバーを含む)重量(約)82g(レンズカバーを含む)動作温度-10 ~ 50℃動作温度15 ~ 85% 結露なきこと (防水性なし)オプション(別売)                                                                                                    | 焦点距離(約)    | 100~8mm/※500mm 指           |              | 接写           |               |
| 充電定格       DC5V1A、miniUSB にて         充電時間(約)       3 時間         連続使用時間(約)       2 時間         バッテリー寿命(約)       充放電回数 500 回(平均)         寸法(約)       Ф36x142mm(レンズカバーを含む)         重量(約)       82g(レンズカバーを含む)         動作温度       -10 ~ 50℃         動作温度       15 ~ 85% 結露なきこと(防水性なし)         オプション(別売)                                                                                                    | 電源         | リチウムイオンポリマー充電池(3.7Wh 単電池)  |              |              |               |
| 充電時間(約)3時間連続使用時間(約)2時間バッテリー寿命(約)充放電回数 500 回(平均)寸法(約)Ф36x142mm(レンズカバーを含む)重量(約)Φ36x142mm(レンズカバーを含む)動作温度-10~50°C動作湿度15~85% 結露なきこと(防水性なし)オプション(別売)— 専用スタンドが使用可能です —3R-WM401PCST (微調ネジタイプ)3R-WM401PCST02 (フレキシブルタイプ)                                                                                                    | 充電定格       | DC5V1A、miniUSB にて          |              |              |               |
| 連続使用時間(約)2 時間バッテリー寿命(約)充放電回数 500 回(平均)寸法(約)Φ36x142mm(レンズカバーを含む)Φ36x134mm重量(約)82g(レンズカバーを含む)Φ36x134mm動作温度-10 ~ 50℃-10 ~ 50℃動作温度15 ~ 85% 結露なきこと(防水性なし)                                                                                                    | 充電時間(約)    | 3 時間                       |              |              |               |
| バッテリー寿命(約)充放電回数 500 回(平均)寸法(約)Φ36x142mm(レンズカバーを含む)Φ36x134mm重量(約)82g(レンズカバーを含む)動作温度-10 ~ 50°C動作湿度15 ~ 85% 結露なきこと(防水性なし)オプション(別売)— 専用スタンドが使用可能です —3R-WM401PCST (微調ネジタイプ)<br>3R-WM401PCST02 (フレキシブルタイプ)                                                                                                    | 連続使用時間(約)  | 2 時間                       |              |              |               |
| 寸法(約)Φ36x142mm(レンズカバーを含む)Φ36x134mm重量(約)82g(レンズカバーを含む)動作温度-10~50℃動作湿度15~85% 結露なきこと(防水性なし)オプション(別売)                                                                                                    | バッテリー寿命(約) | 充放電回数 500 回 (平均)           |              |              |               |
| 重量(約)82g(レンズカバーを含む)動作温度-10~50℃動作湿度15~85% 結露なきこと(防水性なし)オプション(別売)— 専用スタンドが使用可能です —<br>3R-WM401PCST (微調ネジタイプ)<br>3R-WM401PCST02 (フレキシブルタイプ)                                                                                                    | 寸法(約)      | Ф36x142mm( レンズカノ           |              | (一を含む)       | Ф36x134mm     |
| 動作温度-10~50℃動作湿度15~85% 結露なきこと(防水性なし)オプション(別売)専用スタンドが使用可能です —3R-WM401PCST (微調ネジタイプ)<br>3R-WM401PCST02 (フレキシブルタイプ)                                                                                                    | 重量(約)      | 82g(レンズカバーを含む)             |              |              |               |
| 動作湿度15~85% 結露なきこと(防水性なし)オプション(別売)ーー 専用スタンドが使用可能です ーー<br>3R-WM401PCST (微調ネジタイプ)<br>3R-WM401PCST02 (フレキシブルタイプ)                                                                                                    | 動作温度       | -10 ∼ 50°C                 |              |              |               |
| オプション(別売)       ーー 専用スタンドが使用可能です ーー<br>3R-WM401PCST (微調ネジタイプ)         3R-WM401PCST02 (フレキシブルタイプ)                                                                                                    | 動作湿度       | 15~85% 結露なきこと(防水性なし)       |              |              |               |
| 3R-WM401PCST (微調ネジタイプ)<br>3R-WM401PCST02 (フレキシブルタイプ)                                                                                                    | オプション(別売)  | 専用スタンドが使用可能です              |              |              |               |
| 3R-WM401PCST02 (フレキシブルタイプ)                                                                                                    |            | 3R-WM401PCST (微調ネジタイプ)     |              |              |               |
|                                                                                                    |            | 3R-WM401PCST02 (フレキシブルタイプ) |              |              |               |

製品仕様

※WiFi 接続は顕微鏡1台に対して接続機器、約3台前後同時接続が可能です。※本書に記載しております他社の製品名、サービス名は各社の登録商標です。※製品の仕様は予告なく変更されることがあります。あらかじめご了承ください。

#### 製品を廃棄するときのお願い

本製品の顕微鏡にはリチウム電池が内蔵されています。不要になった製品はスリーアールソリュ ーション株式会社宛てに発送いただくか、弊社へご相談いただき、リチウム電池のリサイクルに ご協力ください。

### 保証書

| 品名                     | 型番                  |  |  |  |  |
|------------------------|---------------------|--|--|--|--|
| WIFI 接続デジタル顕微鏡         | □ 3R-WM401WIFI      |  |  |  |  |
|                        | □ 3R-WM401WIFI-PL   |  |  |  |  |
| LOT(※):                | □ 3R-WM401WIFI-UV   |  |  |  |  |
| MADE IN CHINA          | □ 3R-WM601WIFI      |  |  |  |  |
| お買い上げ日 (※)             | 保証期間                |  |  |  |  |
| 年 月 日                  | お買い上げから 1年間         |  |  |  |  |
| 販売店名 (※)               |                     |  |  |  |  |
|                        |                     |  |  |  |  |
|                        |                     |  |  |  |  |
| 住所                     |                     |  |  |  |  |
|                        |                     |  |  |  |  |
|                        |                     |  |  |  |  |
|                        |                     |  |  |  |  |
| 電話番号 (※)               |                     |  |  |  |  |
|                        |                     |  |  |  |  |
| (※)は記入必須の項目です。修理の際は別途、 | 納品書もしくは明細書の提示が必要です。 |  |  |  |  |
|                        |                     |  |  |  |  |
| ヘリー・アールコ               |                     |  |  |  |  |

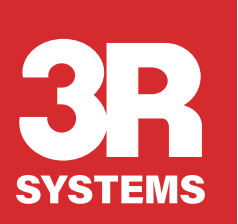

**3R SYSTEMS CORP. JAPAN** 〒812-0008 福岡市博多区東光2丁目8-30 高光第一ビル2階 TEL:092-260-3031 FAX:092-441-4077 MAIL:info@3rrr.co.jp URL:3rrr-btob.jp